入出金明細照会

1. <mark>利用者ログイン</mark>からログインし、「オンライン取引」から「入出金明 細照会」をクリックしてください。

| メイン          | オンライン取引          |     | ファイル伝送 | 収納サービス | 利用者情報変更 |
|--------------|------------------|-----|--------|--------|---------|
| ▼ 利用者ステータス表示 | 残高照会             | •   |        |        |         |
|              | 入出金明細照会          | >   |        |        |         |
| お知らせ         | 資金移動             | >   |        |        |         |
| 現在、お知らせ情報は   | 資金移動予約照会·取消      | >   |        |        |         |
|              | 資金移動結果照会・取消      | >   |        |        |         |
| お取引状況        | 取引履歷照会           | >   | 利用者情報  | ł      |         |
| サービス         | 育金移動先口座情報(都度指定)編 | £>x | ご契約先名  | しんきん商事 | 様       |

2. 入出金の明細を照会する口座を選択し「照会範囲の選択」欄で照会範 囲を指定のうえ実行をクリックしてください。

| כ  | 出金  | 3明細口       | ]座選択              |                             |     |         |
|----|-----|------------|-------------------|-----------------------------|-----|---------|
| i  | 口座の | の選択の       |                   |                             |     |         |
| ١. | 潮沢  |            | 口座名義人             | お取引病                        | 利日  | 口座番号    |
|    | ۲   | 504259275* |                   | しんきん支店                      | 8.8 | 0000001 |
| I  | 0   | 30409279*  |                   | しんきん変換                      | 8.8 | 000002  |
| ľ  | 照会  | 範囲の選       | 択◎                |                             |     |         |
|    | 潮沢  |            |                   | 輕全期間                        |     |         |
| 1  | 0   | 豊定なし       |                   |                             |     |         |
| I  | 0   | 退举位叛定      | 11月 第 1 7 週分      |                             |     |         |
| I  | 0   | 月單位整定      | 前日 🔻 分            |                             |     |         |
| l  | •   | 日付氟定       | 2020年09月27日 平 00時 | ▼ から 2020年10月01日 ▼ 23時 ▼ まで |     |         |
|    |     |            | (                 | 実行・                         |     |         |

| 照会範囲の選択                              | 範囲                                      |  |
|--------------------------------------|-----------------------------------------|--|
| 指定なし                                 | 直近の明細を100件<br>まで表示します。                  |  |
| 日付指定<br>※「開始」・「終了」<br>を選択してくだ<br>さい。 | 照会する期間を指定して<br>表示します。<br>※2,000件表示できます。 |  |

※照会口座は、1口座ずつしか選択できません。 ※照会可能期間は、当日を含めて過去62日以内です。

3.「入出金明細照会結果」画面が表示されます。

| 入出金明細 照言                               | 会結果                       |          |                     |                  |                                            |
|----------------------------------------|---------------------------|----------|---------------------|------------------|--------------------------------------------|
| 口座情報                                   |                           |          |                     |                  |                                            |
| 企物税発表<br>しんさん全岸                        | お助うい                      | 63       | 0000001             | 口服を載入            | *2,000件を超える明細は表示でさま。<br>昭会したい明細が出力されない場合は、 |
| 入出金明細情報                                | i ©                       |          |                     |                  | 指定」の条件で絞り込みを行ってくださ                         |
| N::::::::::::::::::::::::::::::::::::: | 月27日 10時 ~ 2020年10月01日 10 | M Rottin | 101件以上の構成           | があります.           |                                            |
| ① 2000件を超えています。<br>お助売日                | 86198                     | お文法会員    | お預り金属               | 1/1-1/1<br>BRCRS | ※1 照会件数が 101 件以上ある場合は、                     |
| 2020年10月01日                            | 2020年9月59 電気料金            | ¥1,000   |                     | ¥1,000,000       | / 次へで表示を切り替えて確認して                          |
| 2020年09月30日                            | 2020年9月分 電気料金             | ¥1,000   |                     | ¥1,000,000       | さい。                                        |
| 2020/09/9288                           | 2020年6月分 現和社会             | ¥1,000   |                     | ¥3,000,000       | ※2ファイル出力をクリックすると、                          |
| 2020年09月27日                            | 2020年9月分 現死利金             | ¥1,020   |                     | ¥1,000,000       |                                            |
| 2020#10/101日 11#00/201                 | 199 時点                    |          | 2                   | ¥ 1 🔤 🗠          | ンロードできます。                                  |
| <b>%</b> 2                             | 世した地域からCSVファイルを1980       | j au     | .中ロページを回用しま<br>(日期) | <i>.</i>         |                                            |
|                                        |                           |          |                     |                  |                                            |
| 出金明                                    | 細を                        | 「全釿      | 艮フ                  | アイル.             | 」および「XMLファイル」でダウン                          |
| ドされ                                    | ,たい!                      | 易合に      | よ、兄                 | 川途ファ             | , イル伝送サービスのご契約が必要で                         |

ードされたい場合は、別途ファイル伝送サービスのご契約が必要です。 ファイル伝送サービスのご契約は、所定の申込書をお取引店にご提出 のうえ、お手続きください。